Переходя по ссылке, Вы попадаете на приветственную страницу

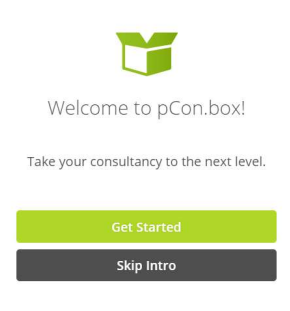

>

>

Кликаем Get Started и смотрим небольшой экскурс по работе с программой (можно скипнуть).

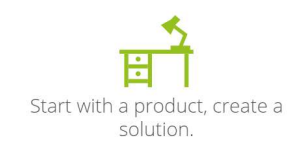

Select products from your manufacturer catalogs and configure them based on your customer's needs.

• • • • • •

Кликаем Log In

<

Your data, your business.

#### Already have a pCon.update account?

Log in to gain access to all your manufacturer catalogs

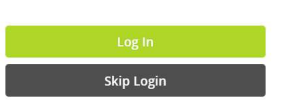

. . . . . .

×

# Register

<

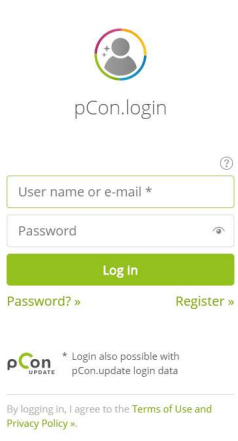

https://login.pcon-solutions.com/en/registration/next=https%34%2F%2Flogin.pcon-solutions.com%2Fapf%2Foauth2%2Fauthorize%3Flag%3Den%26client\_jd%3DEGR+IP%26response\_type%3Dtoken%26redirect\_un%3Dhttps%251A%252F%252Fbox.pcon-solutions.com%252Fip-logi\_

| Заполняем данны                                       | e                                                 |                                                                                                    |  |
|-------------------------------------------------------|---------------------------------------------------|----------------------------------------------------------------------------------------------------|--|
| ≡ pCon.login                                          |                                                   |                                                                                                    |  |
| 스 Log in                                              | Registration                                      | for pCon                                                                                                    |  |
| ≪ı Help                                               |                                                   |                                                                                                    |  |
|                                                       | E-mail address*                                   |                                                                                                    |  |
|                                                       | Password*                                         |                                                                                                    |  |
|                                                       | Re-enter password*                                |                                                                                                    |  |
|                                                       |                                                   |                                                                                                    |  |
|                                                       | Title*                                            | Mr. 🗸                                                                                                    |  |
|                                                       | First name*                                       |                                                                                                    |  |
|                                                       | Last name*                                        |                                                                                                    |  |
|                                                       | Telephone                                         | <b>•</b> •                                                                                                    |  |
|                                                       |                                                   |                                                                                                    |  |
|                                                       | l am                                              | (Not set) ~                                                                                                    |  |
|                                                       | Organization name                                 |                                                                                                    |  |
| Lagal notice   Terms of use                           | Street/ House No.                                 |                                                                                                    |  |
| © EasternGraphics GmbH                                | Street House No.                                  |                                                                                                    |  |
| ≡ pCon.login                                          |                                                   |                                                                                                    |  |
| 은 Log in                                              | Registration                                      | for pCon                                                                                                    |  |
| ≪ı Help                                               | Register quickly and ea<br>pCon services. Are you | asily for pCon.login – your free user account for a growing number of<br>r colleagues already using pCon.login? If so, have them invite you to join! |  |
|                                                       | E-mail address*                                   | youremail@domen.ua                                                                                                    |  |
|                                                       | Password*                                         |                                                                                                    |  |
|                                                       | Re-enter password*                                |                                                                                                    |  |
|                                                       |                                                   |                                                                                                    |  |
|                                                       | Title*                                            | Mr. 🗸                                                                                                    |  |
|                                                       | First name*                                       | Архитектор                                                                                                    |  |
|                                                       | Last name*                                        | От Бога                                                                                                    |  |
|                                                       | Telephone                                         | ● > 067 123 4567                                                                                                    |  |
|                                                       |                                                   |                                                                                                    |  |
|                                                       | l am                                              | a company employee v                                                                                                    |  |
|                                                       |                                                   |                                                                                                    |  |
|                                                       | Company name                                      | Рога и копыта                                                                                                    |  |
| Legal notice   Terms of use<br>© EasternGraphics GmbH | Street/ House No.                                 |                                                                                                    |  |
|                                                       | Tincodo                                           |                                                                                                    |  |

# Соглашаемся с условиями использования

| ≡ pCon.login                                                               |                                                                                                    |                                                                                               |                               |                                          |                        |
|----------------------------------------------------------------------------|----------------------------------------------------------------------------------------------------|-----------------------------------------------------------------------------------------------|-------------------------------|------------------------------------------|------------------------|
|                                                                            | ×                                                                                                    |                                                                                               |                               |                                          |                        |
| 은 Log in                                                                   | Lam                                                                                                    |                                                                                               |                               |                                          |                        |
|                                                                            | 1 dili                                                                                                    | a company employee                                                                            | •                             |                                          |                        |
|                                                                            |                                                                                                    | -                                                                                             |                               |                                          |                        |
|                                                                            | Company name                                                                                                    | Рога и копыта                                                                                 |                               |                                          |                        |
|                                                                            | Street/ House No.                                                                                                    |                                                                                               |                               |                                          |                        |
|                                                                            | Zipcode                                                                                                    |                                                                                               |                               |                                          |                        |
|                                                                            | City                                                                                                    |                                                                                               |                               |                                          |                        |
|                                                                            | Country                                                                                                    | Ukraine                                                                                       | ۲                             |                                          |                        |
|                                                                            |                                                                                                    |                                                                                               |                               |                                          |                        |
|                                                                            | Profession                                                                                                    | Manufacturer                                                                                  | <ul> <li>Designer</li> </ul>  |                                          |                        |
|                                                                            |                                                                                                    | Distributor                                                                                   | Agent                         |                                          |                        |
|                                                                            |                                                                                                    | <ul> <li>Architect</li> </ul>                                                                 | Other                         |                                          |                        |
|                                                                            |                                                                                                    |                                                                                               |                               |                                          |                        |
|                                                                            |                                                                                                    | ✓ I agree with the terms                                                                      | of use and privacy policy ».* |                                          |                        |
|                                                                            |                                                                                                    | * Required field                                                                              |                               |                                          |                        |
|                                                                            |                                                                                                    |                                                                                               |                               |                                          |                        |
|                                                                            |                                                                                                    |                                                                                               | Cancel Register               |                                          |                        |
| © EasternGraphics GmbH                                                     |                                                                                                    |                                                                                               | Cancel                        |                                          | l                      |
| © EasternGraphics GmbH<br>= pCon.login                                     | 1                                                                                                    |                                                                                               | Cancel Register               |                                          | Архитектор От Бога ч   |
| © EasternGraphics GmbH                                                     |                                                                                                    |                                                                                               | Cancel Register               |                                          | இ Архитектор От Бога ч |
| © EasternGraphics GmbH<br>■ pCon.login<br>& Help                           | Confirm you                                                                                                    | ur e-mail address                                                                             | Cancel Register               |                                          | Apxитектор От Бога     |
| © EasternGraphics GmbH<br>■ pCon.login<br>♥ Help                           | To use pCon.login, yo                                                                                                    | Ur e-mail address                                                                             | Cancel Register               | n the confirmation e-mail.               | இ Архитектор От Бога ч |
| © EasternGraphics GmbH<br>■ pCon.login<br>vi Help                          | To use pCon.login, you<br>If you do not receive                                                                           | UT e-mail address<br>ou must first confirm your e-m<br>an e-mail within a few minute          | Cancel Register               | n the confirmation e-mail.<br>r mailbox. | ④ Архитектор От Бога 、 |
| © EasternGraphics GmbH<br>■ pCon.login<br>ख Help                           | To use pCon.login, you<br>If you do not receive<br>Didn't receive an e-m                                                  | UT e-mail address<br>ou must first confirm your e-m<br>an e-mail within a few minute<br>nail? | cancel Register               | n the confirmation e-mail.<br>r mailbox. | Архитектор От Бога     |
| © EasternGraphics GmbH                                                     | To use pCon.login, you<br>To use pCon.login, you<br>If you do not receive<br>Didn't receive an e-m<br>Send e-mail again » | ur e-mail address<br>ou must first confirm your e-m<br>an e-mail within a few minute<br>nail? | Cancel Register               | n the confirmation e-mail.<br>r mailbox. | இ Архитектор От Бога × |
| © EasternGraphics GmbH                                                     | To use pCon.login, you<br>If you do not receive<br>Didn't receive an e-m<br>Send e-mail again »                           | UT E-Mail address<br>ou must first confirm your e-m<br>an e-mail within a few minute<br>nail? | Cancel Register               | n the confirmation e-mail.<br>r mailbox. | Архитектор От Бога     |
| © EasternGraphics GmbH                                                     | To use pCon.login, you<br>If you do not receive<br>Didn't receive an e-m<br>Send e-mail again »                           | ur e-mail address<br>ou must first confirm your e-m<br>an e-mail within a few minute<br>nail? | Cancel Register               | n the confirmation e-mail.<br>r mailbox. | Архитектор От Бога     |
| © EasternGraphics GmbH                                                     | To use pCon.login, you<br>To use pCon.login, you<br>If you do not receive<br>Didn't receive an e-m<br>Send e-mail again » | UT e-mail address<br>ou must first confirm your e-m<br>an e-mail within a few minute<br>nail? | Cancel Register               | n the confirmation e-mail.<br>r mailbox. | Архитектор От Бога     |
| ● EasternGraphics GmbH                                                     | To use pCon.login, you<br>If you do not receive<br>Didn't receive an e-m<br>Send e-mail again »                           | UT E-Mail address                                                                             | Cancel Register               | n the confirmation e-mail.<br>r mailbox. | Архитектор От Бога     |
| ● EasternGraphics GmbH                                                     | To use pCon.login, you<br>If you do not receive<br>Didn't receive an e-m<br>Send e-mail again »                           | ur e-mail address<br>ou must first confirm your e-m<br>an e-mail within a few minute<br>nail? | Cancel Register               | n the confirmation e-mail.<br>r mailbox. | Архитектор От Бога     |
| © EasternGraphics GmbH                                                     | To use pCon.login, you<br>If you do not receive<br>Didn't receive an e-m<br>Send e-mail again »                           | UT e-Mail address                                                                             | Cancel Register               | n the confirmation e-mail.<br>r mailbox. | Архитектор От Бога     |
| <ul> <li>EasternGraphics GmbH</li> <li>pCon.login</li> <li>Help</li> </ul> | To use pCon.login, you<br>If you do not receive<br>Didn't receive an e-m<br>Send e-mail again »                           | UT E-Mail address                                                                             | Cancel Register               | n the confirmation e-mail.<br>r mailbox. | Архитектор От Бога     |
| ● EasternGraphics GmbH                                                     | To use pCon.login, you<br>If you do not receive<br>Didn't receive an e-m<br>Send e-mail again »                           | UT E-Mail address<br>ou must first confirm your e-m<br>an e-mail within a few minute<br>nail? | Cancel Register               | n the confirmation e-mail.<br>r mailbox. | Архитектор От Бога     |
| ● EasternGraphics GmbH                                                     | To use pCon.login, you<br>If you do not receive<br>Didn't receive an e-m<br>Send e-mail again »                           | UT e-Mail address                                                                             | Cancel Register               | n the confirmation e-mail.<br>r mailbox. | Архитектор От Бога     |
| ● EasternGraphics GmbH                                                     | To use pCon.login, you<br>If you do not receive<br>Didn't receive an e-m<br>Send e-mail again *                           | UT E-Mail address                                                                             | Cancel Register               | n the confirmation e-mail.<br>r mailbox. | Архитектор От Бога     |
| EasternGraphics GmbH     PCon.login     Help                               | To use pCon.login, you<br>If you do not receive<br>Didn't receive an e-m<br>Send e-mail again »                           | ur e-mail address                                                                             | Cancel Register               | n the confirmation e-mail.<br>r mailbox. | Архитектор От Бога     |

Выбираем нужный каталог

|           | pCon.box                                                                                                    |                                                                                   |                                               | 🙁 Денис Чертов 🗸   |
|-----------|----------------------------------------------------------------------------------------------------|-----------------------------------------------------------------------------------|-----------------------------------------------|--------------------|
| ď         |                                                                                                    |                                                                                   |                                               |                    |
| · ۳       | K                                                                                                    |                                                                                   |                                               |                    |
|           |                                                                                                    |                                                                                   |                                               |                    |
| \$        |                                                                                                    |                                                                                   |                                               |                    |
| 4         |                                                                                                    |                                                                                   |                                               |                    |
|           |                                                                                                    |                                                                                   |                                               |                    |
|           |                                                                                                    |                                                                                   |                                               |                    |
|           |                                                                                                    |                                                                                   |                                               |                    |
|           |                                                                                                    |                                                                                   |                                               |                    |
|           |                                                                                                    |                                                                                   |                                               |                    |
|           |                                                                                                    |                                                                                   |                                               |                    |
|           |                                                                                                    |                                                                                   |                                               |                    |
|           |                                                                                                    |                                                                                   |                                               |                    |
| _5        | pCon.box                                                                                                    |                                                                                   |                                               | 🔘 Денис Чертов 🗸   |
|           | pCon.box                                                                                                    | I                                                                                 |                                               | (2) Денис Чертов ч |
| 5)<br>[2] | pCon.box<br>Catalogs                                                                                                    |                                                                                   | <b>♂</b> •   ⊠ •   5   €   ≘   ⊗   ≒   0   00 | (8) Денис Чертов ~ |
|           | pCon.box<br>Catalogs<br>< Catalogs<br>Filter                                                                                                    | × Å                                                                               | <b>♂</b> •  <b>छ</b> • 5 ¢ ≘ छ ≒ 0 ∞          | (8) Денис Чертов ~ |
|           | pCon.box<br>Catalogs<br>< Catalogs<br>Filter                                                                                                    | ₹<br>8<br>0<br>2<br>5                                                             | ₫ •   ₫ •   5   €   €   ∰   ≒   @   @         | (8) Денис Чертов ~ |
|           | Catalogs Catalogs Catalogs Filter                                                                                                    |                                                                                   |                                               | (2) Денис Чертов ~ |
|           | pCon.box<br>Catalogs<br>< Catalogs<br>Filter<br>About OFFICE by<br>Mobilpref                                                                                               | T A<br>B<br>C<br>D<br>E<br>F<br>F<br>G<br>H<br>H<br>I<br>J<br>K                   |                                               | (2) Денис Чертов ~ |
|           | pCon.box<br>Catalogs<br>< Catalogs<br>Filter<br>Catalogs<br>Filter<br>About OFFICE by<br>About OFFICE by<br>Mobilipref<br>Acial                                            | P<br>B<br>C<br>D<br>E<br>F<br>G<br>H<br>H<br>I<br>J<br>K<br>L<br>M<br>N<br>O<br>O |                                               | (2) Денис Чертов ~ |
|           | pCon.box       Catalogs       Catalogs       Filter       Image: Catalogs       About OFFICE by<br>Mobilpref       About OFFICE by<br>Mobilpref       Lident is Beerg      | R C D C D C C D C C C C C C C C C C C C                                           |                                               | (2) Денис Чертов ~ |
|           | pCon.box       Catalogs       Catalogs       Filter       Image: Catalogs       About OFFICE by Mobilipref       Acial       Image: Catalogs       Actiu       aeris Gmbil |                                                                                   |                                               | (2) Денис Чертов ~ |
|           | pCon.box       Catalogs       Filter       About OFFICE by<br>Mobilipref       Actiu       Actiu       aeris Gmbi       Actiu                                              |                                                                                   |                                               | Денис Чертов       |
|           | pCon.box   Catalogs   Filter   Filter   About OFFICE by<br>Mobilpref   Actiu   Actiu   Actiu   aeris Gmbi   Athrend   Alias Design                                         |                                                                                   |                                               | Оснис Чертов       |

# Вводим название. В нашем случае это может быть Vitra, Haworth, Wilkhahn и другие.

|       | pCon.box   | 3)                                                  | ) Денис Чертов 🗸 |
|-------|------------|-----------------------------------------------------|------------------|
| đ     | Catalogs   | <b>♂</b> •   <b>छ</b> •   5   ¢   €   छ   ≒   0   ∞ |                  |
|       | < Catalogs |                                                     |                  |
| Ē     | vitra ×    | A<br>8<br>C                                         |                  |
| ₩ -1] | vitra.     | D<br>E<br>F<br>G<br>H                               |                  |
|       | Vitra      | ј<br>К<br>Ц                                         |                  |
|       |            | N<br>0<br>9<br>9                                    |                  |
|       |            | R<br>S<br>T                                         |                  |
|       |            | v<br>w<br>x                                         |                  |
|       |            | Y<br>Z<br>#                                         |                  |
|       |            |                                                     |                  |
|       |            |                                                     |                  |

## Выбираем раздел

| _6 | pCon.box   | 🛞 Денис Чертов 🗸 |
|----|------------|------------------|
|    | Catalogs < |                  |
|    |            |                  |

Выбранная модель появляется на плане. Чтоб выбрать характеристики (цвет, размер, дополнения)

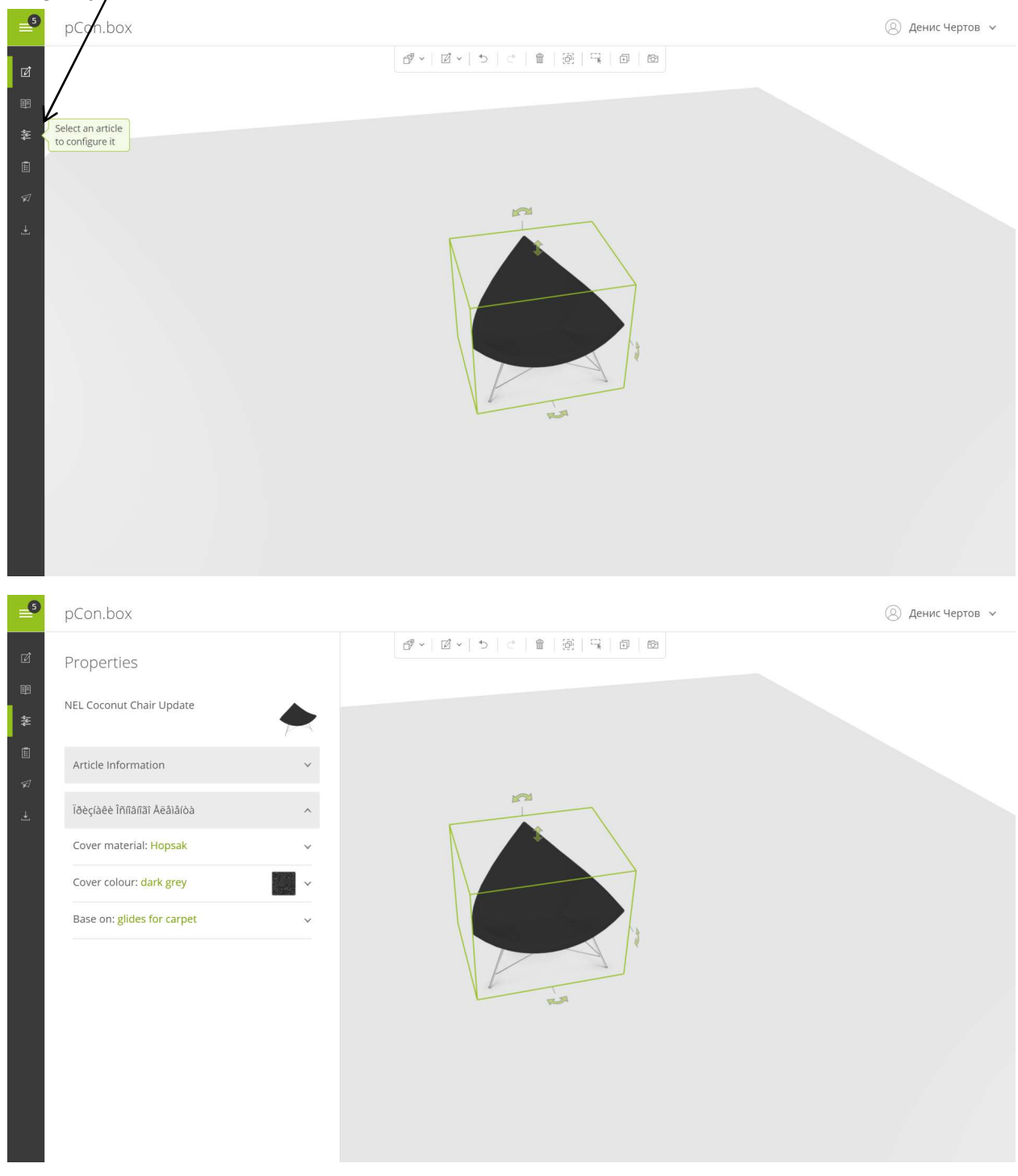

жмем на

### Добавить другие модели можно кликнув на каталог. Текущая модель сохраняется на плане.

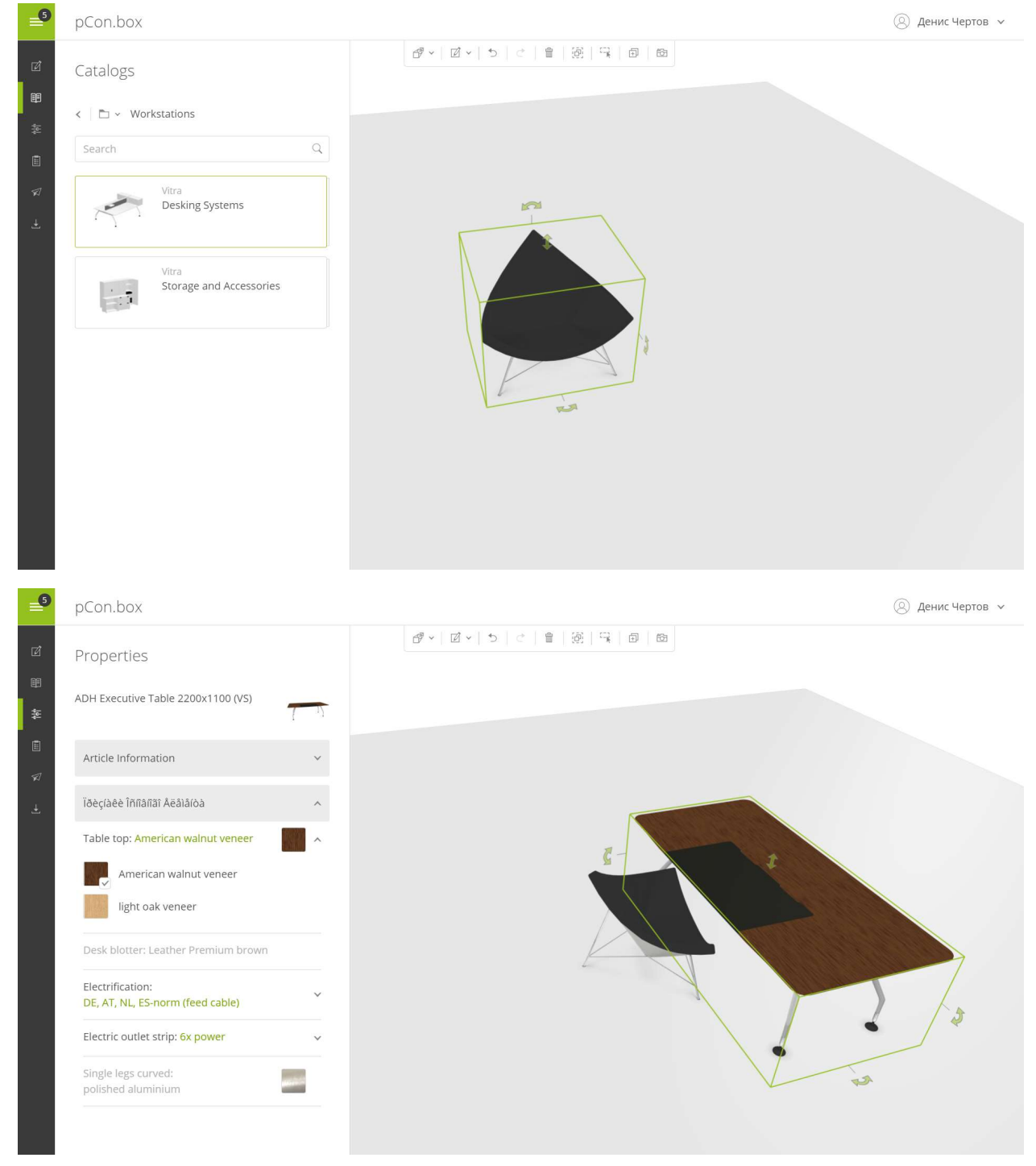

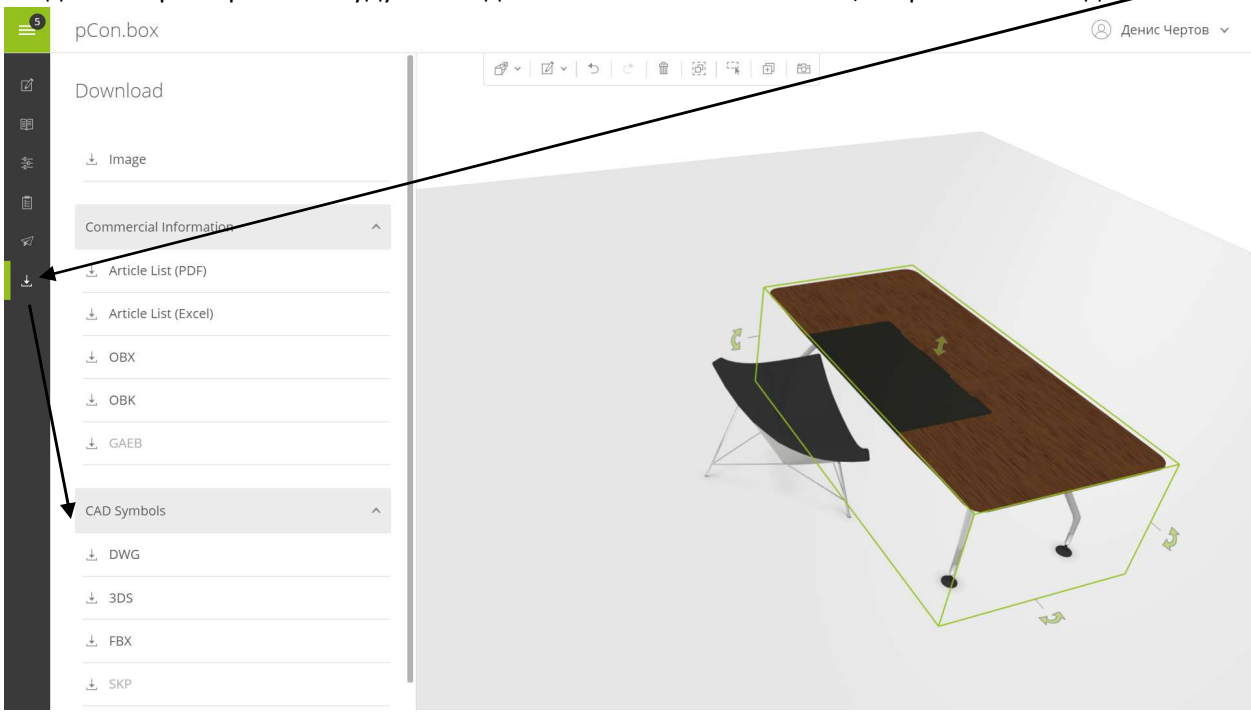

Когда все характеристики будут совпадать с Вашими пожеланиями, сохраняем 3D модель

Также Вы можете загрузить план, на который нужно расставить мебель и сделать всё в программе.

| _6       | pCon.box |                                                 | 🛞 Денис Чертов 🗸 |
|----------|----------|-------------------------------------------------|------------------|
| ø        |          | ● × <mark>図</mark> × う さ 自 例 示 回 的<br>Workspace |                  |
| EF.      |          | Invisible                                       |                  |
|          |          | Color                                           |                  |
|          |          | Floor Plan 1.                                   |                  |
| 51       |          |                                                 |                  |
|          |          |                                                 |                  |
| <u>.</u> |          |                                                 |                  |
|          |          |                                                 |                  |
|          |          |                                                 |                  |
|          |          |                                                 |                  |
|          |          |                                                 |                  |
|          |          |                                                 |                  |
|          |          |                                                 |                  |
|          |          |                                                 |                  |
|          |          |                                                 |                  |
|          |          |                                                 |                  |
|          |          |                                                 |                  |
|          |          |                                                 |                  |

Чтоб заказать у нас мебель, заложенную в проект или предоставить заказчику детальные характеристики выбранной мебели (это необходимо для тендеров и для расчета стоимости) сохраните в формате Exel.

Всё просто!

Приятной работы! И обращайтесь, если будут вопросы.

В шоу-руме есть некоторые модели. Обращайтесь – их можно потестировать.

### Magnate Design Centre

Украина 04073, Киев, пр-т Степана Бандеры, 16-6 корпус-5, этаж-3 Офис: +380 (044) 238-27-67